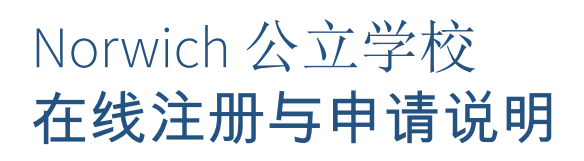

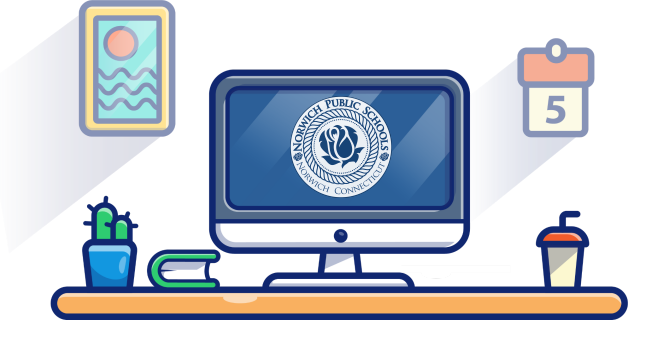

## Magnet学校抽签申请受理日期从1月1日到 3月31日。

学前班全年受理申请

| 访问我们的网站                                                                                                    |                                           |                                                                                   |  |  |  |
|----------------------------------------------------------------------------------------------------|-------------------------------------------|-----------------------------------------------------------------------------------|--|--|--|
| www.norwichpublicschools.org/register                                                                                                    | 或                                         |                                                                                   |  |  |  |
| 创建账号                                                                                                    |                                           |                                                                                   |  |  |  |
| <ul> <li>当前NPS学生:</li> <li>所有在校学生都有SchoolMint账户!</li> <li>1. 请点击CURRENT NPS STUDENTS(当前NPS学生)按<br/>钮进入您的账户。</li> <li>2. 在登录区,输入您提供给Norwich公立学校的电子<br/>邮件或手机号码作为您孩子的联系信息。</li> <li>3. 点击FORGOT PASSWORD(忘记密码)以获得重置密<br/>码的链接。</li> <li>4. 请按照重置密码链接中的指示操作</li> </ul> | <b>新的NPS</b> 学<br>所有非NPS学<br>1. 点<br>2. 按 | <b>学生</b> :<br>学生必须首先创建账户。<br>ā.击CREATE AN ACCOUNT(创建账户)按钮。<br><sup>按照提示操作。</sup> |  |  |  |

| 提交申请                                     |                                                     |                                                  |                                              |  |
|------------------------------------------|-----------------------------------------------------|--------------------------------------------------|----------------------------------------------|--|
| 目前的学生:                                   |                                                     | 新生:                                              |                                              |  |
| 1.                                       | 前往HOME(首页)标签。                                       | 1.                                               | 前往HOME(首页)标签。                                |  |
| 2.                                       | 点击Add/Edit Application or Registration(添加/编辑        | 2.                                               | 点击Add/Edit Application or Registration(添加/编辑 |  |
|                                          | 申请或注册)绿色按钮。                                         |                                                  | 申请或注册)绿色按钮。                                  |  |
| 3.                                       | 选择正确的日历学年(即2021-2022)和学生的姓名。                        | 3.                                               | 选择正确的日历学年(即2021-2022)和学生的姓名。                 |  |
| 4.                                       | 在NPS入学问题上选择YES(是),并选择学生目前的                          | 4.                                               | 在NPS入学问题上选择NO(否)。                            |  |
|                                          | 学校。                                                 |                                                  | 对于学生目前学校的问题,如果您的孩子目前没有                       |  |
| 5.                                       | 选择学生目前的年级和他们要申请的年级,点击                               |                                                  | 上学, 请输入not applicable(不适用)。                  |  |
|                                          | NEXT(下一步)。                                          | 5.                                               | 选择学生目前的年级和他们要申请的年级,然后点                       |  |
| 6.                                       | 选择    Step 2 – Magnet Lottery/Preschool Application |                                                  | 击NEXT(下一步)。                                  |  |
|                                          | (第2步 – Magnet抽签/学前教育申请),点击NEXT                      | 6.                                               | 进行Step 1 – New Student Registration(第1步 – 新生 |  |
|                                          | (下一步)。                                              |                                                  | 注册)。                                         |  |
| 7.                                       | 选择您想申请的学校,点击NEXT(下一步)。                              | 7.                                               | 在您提交注册资料之后,您可以进行Step 2 -                     |  |
| 8.                                       | 填写申请表格并提交。                                          |                                                  | Magnet Lottery/Preschool Application(步骤2 –   |  |
| 9.                                       | 提交申请后,您将收到一封电子邮件或短信通知。                              |                                                  | Magnet抽签/学前班申请)。                             |  |
| 请注意:所有申请NPS Magnet中学的当前学生都必须提供居<br>住地证明。 |                                                     | 请注意:任何年龄的学生,只要目前居住在Norwich,均有资格<br>注册Norwich的学校。 |                                              |  |

提交申请并不保证会在该校就读